# WAP121およびWAP321アクセスポイントのフ ァームウェアアップグレード

#### 目的

新しいファームウェアリリースは高度な機能を備えており、ネットワークデバイスに以前から存在していた不具合を修正することもできます。ネットワークデバイスのパフォーマンスは、最新のファームウェアを使用して向上できます。ファームウェアのアップグレードは、TFTPまたはHTTP/HTTPSクライアントを介して実行できます。

この記事では、HTTP/HTTPSクライアントまたはTFTPサーバを介してWAP121およびWAP321ア クセスポイントのファームウェアをアップグレードする方法について説明します。

### 適用可能なデバイス

- WAP121
- WAP321

## ソフトウェアダウンロードURL

- <u>WAP121</u>
- <u>WAP321</u>

#### Firmware Upgrade

ステップ 1:Web設定ユーティリティにログインし、Administration > Upgrade Firmwareの順に 選択します。UpgradeFirmwareページが開きます。

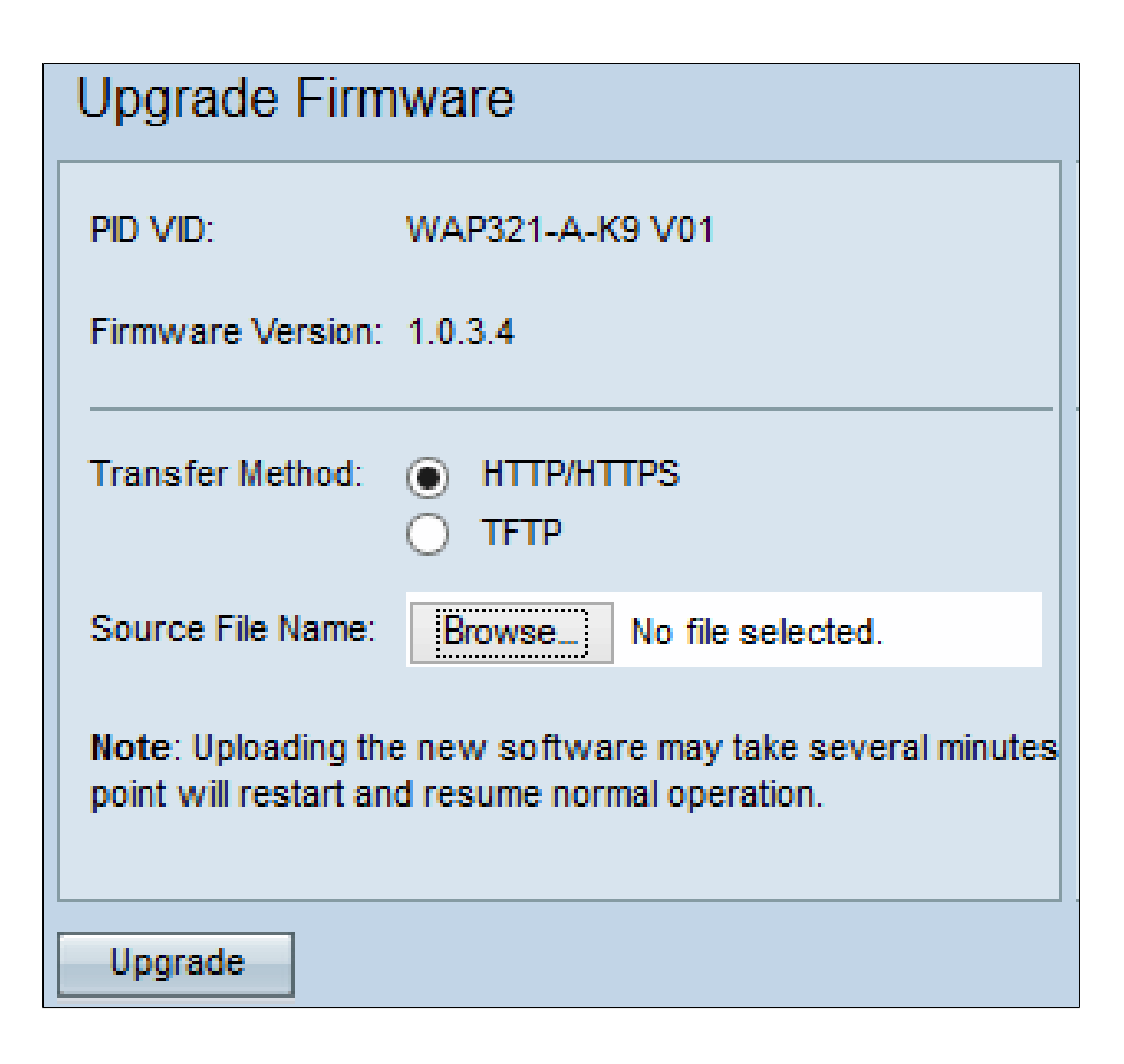

ページの上部には、デバイスに関する重要な情報が表示されます。

- ・ PID VID:アクセスポイントの製品IDとベンダーIDを表示します。
- ・ Firmware Version 現在のファームウェアバージョンを表示します。

ステップ 2:Transfer Methodフィールドで、目的のファームウェア転送方法のオプションボタン をクリックします。

・HTTP/HTTPS:この転送方法では、デバイスのユーザインターフェイスを使用してファームウ ェアがアップグレードされます。このタイプのファームウェアアップグレードについては、『 <u>HTTP/HTTPSによるファームウェアアップグレード</u>』を参照してください。 ・TFTP:この転送方式では、WAPデバイスがアクセスするためにTrivial File Transfer Protocol(TFTP)サーバが必要です。WAPは、このサーバにあるファイルからファームウェアをア ップグレードします。この方法を使用するには、TFTPサーバをコンピュータにダウンロードする 必要があります。最も一般的なTFTPサーバであるTFTPd32またはTFTPd64は、<u>ここ</u>からダウン ロードできます。アクセスポイントの最新のファームウェアがTFTPサーバに保存されていること を確認します。このタイプのファームウェアアップグレードについては、『<u>TFTPによるファーム</u> <u>ウェアアップグレード</u>』を参照してください。

| HTTP/HTTPSによるファームウェアのアップグレー | ド |
|-----------------------------|---|
|-----------------------------|---|

| Upgrade Firm                              | ware                                                                  |
|-------------------------------------------|-----------------------------------------------------------------------|
| PID VID:                                  | WAP321-A-K9 V01                                                       |
| Firmware Version:                         | 1.0.3.4                                                               |
| Transfer Method:                          | <ul> <li>HTTP/HTTPS</li> <li>TFTP</li> </ul>                          |
| Source File Name:                         | Browse wap321_1.0.3.4.tar                                             |
| Note: Uploading the point will restart an | e new software may take several minutes<br>d resume normal operation. |
| Upgrade                                   |                                                                       |

ステップ1:Browseボタンをクリックし、以前にダウンロードしたイメージファイルを開きます

0

注:提供されるファームウェアアップグレードファイルは、.tarファイルである必要があります。 他の種類のファイル形式は機能しません。

ステップ2: Upgradeをクリックして、新しいファームウェアを適用します。

| Upgrade Firmware                                                                                                    |
|----------------------------------------------------------------------------------------------------|
| The new software has been successfully uploaded to the AP.                                                                        |
| The AP will now save the new software, load it, reboot and come up with the last saved configuration.                             |
| The AP will be unavailable while the upgrade is taking place. Do not power down the access point while the upgrade is in process. |
| This process will take approximately 6 minutes.                                                                                   |
| Upon completion, the AP will re-boot and the Logon page will be displayed so that you can re-login.                               |
| If the IP address of the AP has changed, you will need to access the Logon page manually at its new IP address.                   |
| Please wait, upgrade in progress:                                                                                                 |

注:アップグレードには数分かかります。プロセスが完了するまで更新しないでください。この 操作が完了すると、アクセスポイントがリブートし、通常の動作に戻ります。WAPに接続されて いるすべてのクライアントで、デバイスのアップグレード中に一時的に接続が失われる可能性が あります。

注:アップグレードが完了すると、アップグレードは[システムの概要]ページで確認できます。詳 細については、『Cisco WAP121およびWAP321アクセスポイントのシステム概要ステータス』 を参照してください。

TFTPによるファームウェアアップグレード

# Upgrade Firmware

| PID VID:                                                                                                    | WAP321-A-K9 V01    |                             |  |  |
|----------------------------------------------------------------------------------------------------|--------------------|-----------------------------|--|--|
| Firmware Version:                                                                                                    | 1.0.3.4            |                             |  |  |
| Transfer Method:                                                                                                    |                    |                             |  |  |
|                                                                                                    | • TFTP             |                             |  |  |
| Source File Name:                                                                                                    | wap321_1.0.3.4.tar | (Range: 1 - 128 Characters) |  |  |
| TFTP Server IPv4 Address:                                                                                                    | 192.168.1.100      | (xxxx.xxxx.xxxx)            |  |  |
| Note: Uploading the new software may take several minutes. Please do not refresh thes<br>point will restart and resume normal operation. |                    |                             |  |  |
| Upgrade                                                                                                    |                    |                             |  |  |

ステップ 1 : Source File Nameフィールドに、アップロードする最新のファームウェアを含むフ ァームウェアファイルの名前を入力します。

注:提供されるファームウェアアップグレードファイルは、.tarファイルである必要があります。 その他の種類のファイル形式は機能しません。

ステップ2:TFTP Server IPv4 AddressフィールドにTFTPサーバのIPアドレスを入力します。

ステップ3: Upgradeをクリックして、新しいファームウェアを適用します。

| Upgrade Firmware                                                                                                    |
|----------------------------------------------------------------------------------------------------|
| The new software has been successfully uploaded to the AP.                                                                        |
| The AP will now save the new software, load it, reboot and come up with the last saved configuration.                             |
| The AP will be unavailable while the upgrade is taking place. Do not power down the access point while the upgrade is in process. |
| This process will take approximately 6 minutes.                                                                                   |
| Upon completion, the AP will re-boot and the Logon page will be displayed so that you can re-login.                               |
| If the IP address of the AP has changed, you will need to access the Logon page manually at its new IP address.                   |
| Please wait, upgrade in progress:                                                                                                 |

注:アップグレードには数分かかります。プロセスが完了するまで更新しないでください。操作 が完了すると、アクセスポイントがリブートし、通常の操作に戻ります。WAPに接続されている すべてのクライアントで、デバイスのアップグレード中に一時的に接続が失われる可能性があり ます。

注:アップグレードが完了すると、アップグレードは[システムの概要]ページで確認できます。詳 細については、『Cisco WAP121およびWAP321アクセスポイントのシステム概要ステータス』 を参照してください。 翻訳について

シスコは世界中のユーザにそれぞれの言語でサポート コンテンツを提供するために、機械と人に よる翻訳を組み合わせて、本ドキュメントを翻訳しています。ただし、最高度の機械翻訳であっ ても、専門家による翻訳のような正確性は確保されません。シスコは、これら翻訳の正確性につ いて法的責任を負いません。原典である英語版(リンクからアクセス可能)もあわせて参照する ことを推奨します。